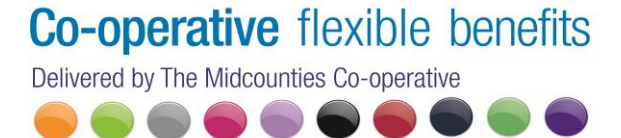

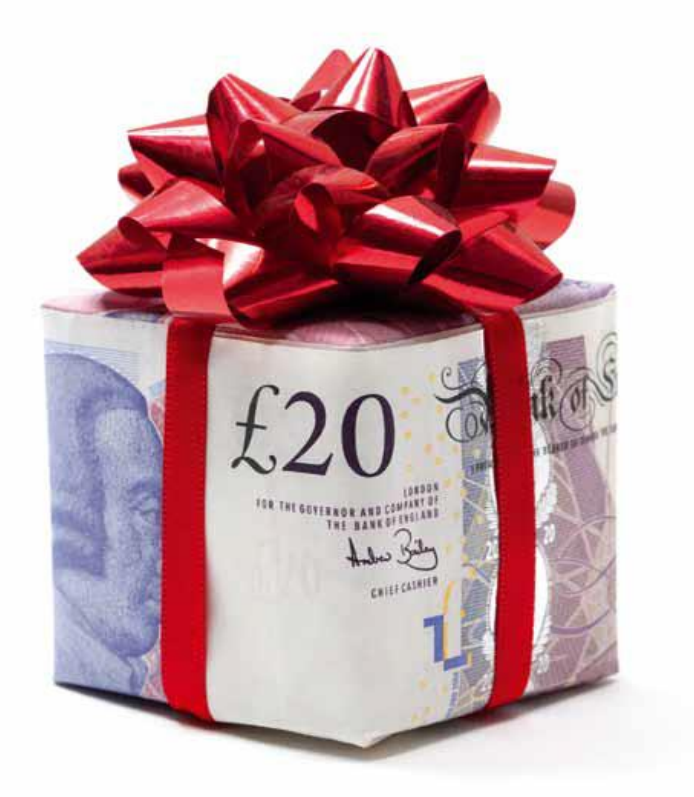

## **Co-operative Payroll Giving Ltd**

# **Guidance Note for Getting Started**

MAY 2012

#### Introduction

Thank you for choosing to donate to your favourite charities though our Payroll Giving Scheme. UK Charities rely on generous donations in order to help and support those who are in most need. Your donation is a valuable income stream for charities, helping them to budget and plan accordingly.

There are over 300,000 charities in the United Kingdom for you to chose from, most of these are on our database, however, if you are unable to find your charity, please contact our helpdesk on 0800 458 7929 or e-mail us at info@flexiblebenefits.coop.

Only complete Part 1 if you have <u>not</u> already Registered with Co-operative Flexible Benefits. If you have already registered i.e. use Childcare Voucher or the Cycle to Work scheme, please proceed to Part 2, as you will already have your 10 digit user ID.

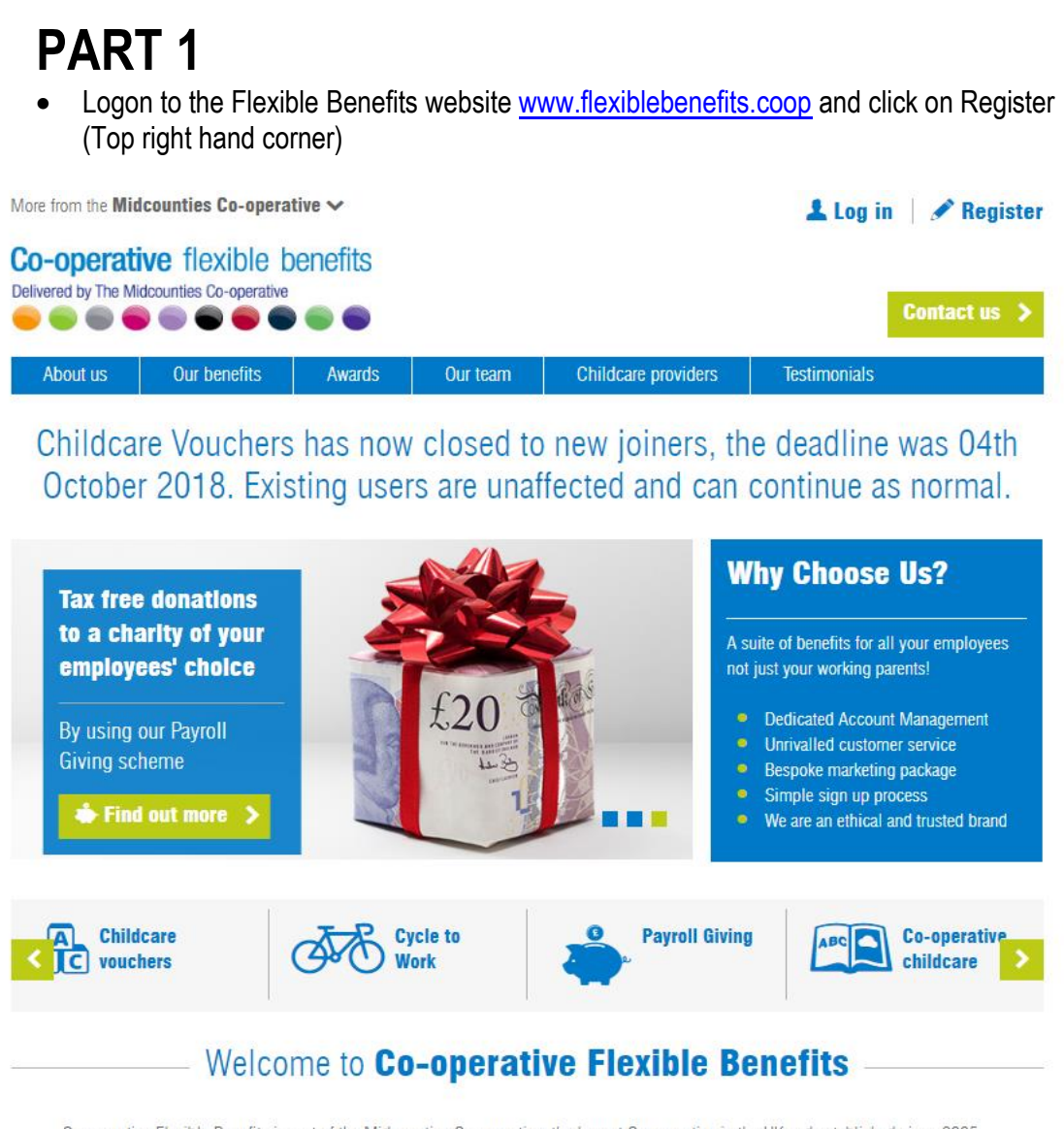

Co-operative Flexible Benefits is part of the Midcounties Co-operative, the largest Co-operative in the UK and established since 2005. An ethical award winning organisation that provides childcare vouchers and a range of employee benefits that delivers great savings to you and your employees.

We are Childcare Vouchers experts offering a bespoke scheme and service to meet our clients' needs.

• Enter **89200001** which is the Midcounties Co-operative Society Payroll Giving Scheme account number into the Account number field and then click on "Find"

| Monday, February 18, 2013<br>Co-operative flexible benefits<br>Delivered by The Midcounties Co-operative                                                            |                                                                                                    | Contact us on 0800 458 7929<br>or info@flexiblebenefits.coop |
|----------------------------------------------------------------------------------------------------|----------------------------------------------------------------------------------------------------|--------------------------------------------------------------|
|                                                                                                    |                                                                                                    | Login                                                        |
| Employee Registration<br>Stage 1<br>Employers Account Nu<br>Please enter your employe<br>Account Number<br>Could not find the account.<br>The Midcounties Co-operat | Stage2 Stage3 Stage4                                                                               |                                                              |
| Reset<br>Flexible Benefits Links<br>Home<br>Childcare Vouchers<br>Cycle to Work<br>About Us<br>Contact Us<br>Sitemap                                                | Flexible Benefits Useful Links<br>Childcare Finder<br>Daycaro Trust<br>Childcare Ravings Estimator | ounties Co-operative.                                        |

• Click "Confirm" to proceed

| livered by The Midcounties Co-operative                                                          |                                                                                                    | Contact us on 0800 458 792<br>or info@flexiblebenefits.coo                                       |
|--------------------------------------------------------------------------------------------------|----------------------------------------------------------------------------------------------------|--------------------------------------------------------------------------------------------------|
|                                                                                                  |                                                                                                    | Login                                                                                            |
| Employee Regist                                                                                  | ration                                                                                                    |                                                                                                  |
| Employers Ac<br>Please enter you<br>Account Number<br>Could not find th<br>The Midcounties       | nge1 Stage2 Stage3                                                                                                    | Stage4                                                                                           |
| Reset                                                                                            |                                                                                                    |                                                                                                  |
| Flexible Benefits Links<br>Home<br>Childcare Vouchers<br>Cycle to Work<br>About Us<br>Contact Us | Flexible Benefits Useful Links<br>Childcare Finder<br>Daycae Trust<br>Childcare Information<br>Childcare Savings Estimator | Copyright © The Middounties Co-operative<br>All rights reserved.<br>Select Language<br>Translate |

#### • Enter your national insurance number and click on "Enter"

| Co-operative flexible benefits<br>Delivered by The Midcounties Co-operative                                 |                                                                                                    |                                                                 | Contact us on 0800 458 7929<br>or info@flexiblebenefits.coop |
|----------------------------------------------------------------------------------------------------|----------------------------------------------------------------------------------------------------|-----------------------------------------------------------------|--------------------------------------------------------------|
|                                                                                                    |                                                                                                    |                                                                 | Login                                                        |
| Employee Registr                                                                                            | ation                                                                                                    |                                                                 |                                                              |
| National Insuran<br>Enter<br>Reset                                                                          | ge1 Stage2 Stage3                                                                                                    | Stage4                                                          |                                                              |
| Flexible Benefits Links<br>Home<br>Childcare Vouchers<br>Cycle to Work<br>About Us<br>Contact Us<br>Sitemap | Flexible Benefits Useful Links<br>Childcare Finder<br>Daycare Trust<br>Childcare Information<br>Childcare Savings Estimator | Copyright © The Mido<br>All rights reserved.<br>Select Language | ounties Co-operative.                                        |

• Complete all of your personal details into the fields within this table and click on "Register"

|                            |                                   | Logir                                    |
|----------------------------|-----------------------------------|------------------------------------------|
| Employee Registra          | ation                             |                                          |
|                            |                                   |                                          |
| Stag                       | e1 Stage2 Stage3                  | Stage4                                   |
| -Personal Detail           | s                                 |                                          |
| Title                      |                                   |                                          |
| Firstname                  | *                                 |                                          |
| Initial(s)                 |                                   |                                          |
| Surname                    | *                                 |                                          |
| Payroll Number             |                                   |                                          |
| Telephone                  | *                                 |                                          |
| Mobile                     |                                   |                                          |
| Email Address              | *                                 |                                          |
| Confirm Email Add          | ress *                            |                                          |
| Address Line 1             | *                                 |                                          |
| Address Line 2             |                                   |                                          |
| Town/City                  |                                   |                                          |
| County                     | *                                 |                                          |
| Posi Code                  |                                   |                                          |
| Register                   |                                   |                                          |
|                            |                                   |                                          |
| Recet                      |                                   |                                          |
| Neset                      |                                   |                                          |
|                            |                                   |                                          |
| Elevible Benefits Links    | Elevible Benefits I Iseful I inks | Convright © The Midcounties Co-operative |
| r lexible Deficittà Ellika | r lexible Bertenta Gaerdi Elrika  | All rights reserved.                     |

#### • Set a Password consisting of any 4 digits

| Menday, February 18, 2013 Co-operative flexible benefits Delivered by The Midcounties Co-operative               |                                                                                                    | Contact us on 0800 458 7929<br>or info@flexiblebenefits.coop                                             |
|----------------------------------------------------------------------------------------------------|----------------------------------------------------------------------------------------------------|----------------------------------------------------------------------------------------------------|
|                                                                                                    |                                                                                                    | Login                                                                                                    |
| Employee Registratio                                                                                             | n                                                                                                    |                                                                                                    |
| Create Account<br>Please enter a digit<br>Confirm Pin<br>Security Question:<br>Security Answer<br>Create Account | 1 Stage2 Stage3                                                                                                    | Stage4                                                                                                   |
| Flexible Benefits Links<br>Home<br>Childcare Vouchers<br>Cycle to Work<br>About Us<br>Contact Us<br>Sitemap      | Flexible Benefits Useful Links<br>Childcare Finder<br>Daycare Trust<br>Childcare kontomation<br>Childcare Savings Estimator | Copyright © The Midcounties Co-operative.<br>All rights reserved.<br>Select Language<br>Cool & Translate |

- You have now Registered onto the system, **please make a note of the 10 digit User ID** which is showing on this screen and keep in a safe place. You will need this every time you log onto the system.
- Click "here" to log on. The next two screens are not applicable this time as you will automatically be logged on to the system, please skip these.

|                                                                                                  |                                                                                                    | reedback Logged in as 0199547100   Logout   Indox |
|--------------------------------------------------------------------------------------------------|----------------------------------------------------------------------------------------------------|---------------------------------------------------|
|                                                                                                  | for registering                                                                                                    |                                                   |
|                                                                                                  | Your user ID is 8199547180 and PIN is                                                                                       | s 1234                                            |
|                                                                                                  | Please make a note of your User ID as detaile                                                                               | d above.                                          |
| You are                                                                                          | now logged into your on-line account. Please click <u>here</u> to :                                                         | sign up to your chosen benefit.                   |
| ۴y                                                                                               | u have any questions please contact the Co-operative Employee Benefits                                                      | s Helpdesk on 0800 458 7929                       |
|                                                                                                  |                                                                                                    | Convint 19 The Midrountise Co.onerstive           |
| Elevible Benefits Links                                                                          | Elevible Benefite Heaful Linke                                                                                              | copyright @ The Mideodiffies of operative.        |
| Flexible Benefits Links                                                                          | Flexible Benefits Useful Links<br>Childcare Finder                                                                          | All rights reserved.                              |
| Flexible Benefits Links<br>Home<br>Childcare Vouchers<br>Cycle to Work<br>About Us<br>Contact Us | Flexible Benefits Useful Links<br>Childrare Finder<br>Daycare Trust<br>Childrare Information<br>Childrare Savings Estimator | All rights reserved, Select Language Translate    |

## PART 2

Part 2 of this guidance note will provide details on how to sign up to the Payroll Giving benefit.

 Log onto the Employee Benefits website <u>www.flexiblebenefits.coop</u> and click on Login (Top right hand corner)

| More from the Mid | counties Co-opera      | tive 🗸  |          |                     | Log in       | n 🖉 Register |
|-------------------|------------------------|---------|----------|---------------------|--------------|--------------|
| Co-operati        | dcounties Co-operative | enefits |          |                     |              | Contact us > |
| About us          | Our benefits           | Awards  | Our team | Childcare providers | Testimonials |              |

Childcare Vouchers has now closed to new joiners, the deadline was 04th October 2018. Existing users are unaffected and can continue as normal.

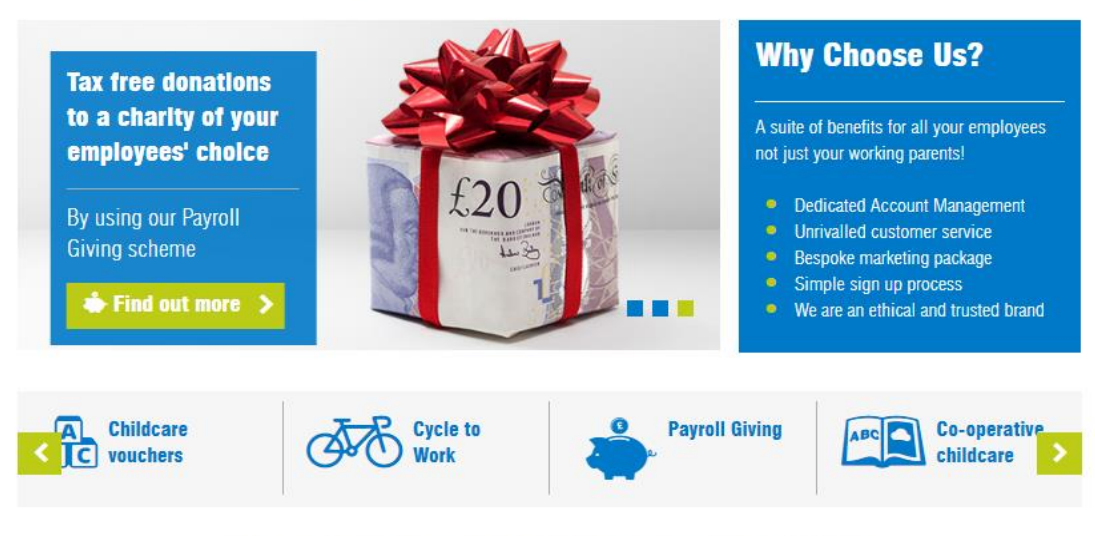

### Welcome to Co-operative Flexible Benefits

Co-operative Flexible Benefits is part of the Midcounties Co-operative, the largest Co-operative in the UK and established since 2005. An ethical award winning organisation that provides childcare vouchers and a range of employee benefits that delivers great savings to you and your employees.

We are Childcare Vouchers experts offering a bespoke scheme and service to meet our clients' needs.

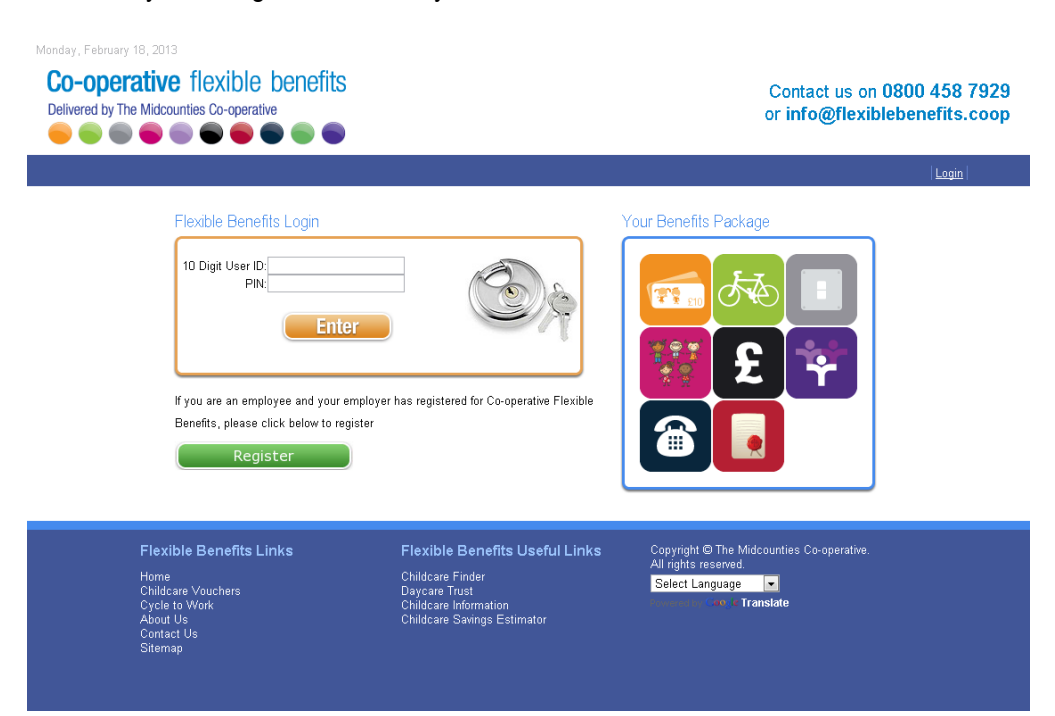

• Enter you 10 digit User ID and you Pin number

• Click on New / Modify Request from the selection on the left hand side

| Monday, February 18, 2013<br>Co-operative f<br>Delivered by The Midcountie                                                          |                                                                                                    |                                                                                                    | Contact us on 0800 458 7929<br>or info@flexiblebenefits.coop                                                                                                    |
|----------------------------------------------------------------------------------------------------|----------------------------------------------------------------------------------------------------|----------------------------------------------------------------------------------------------------|----------------------------------------------------------------------------------------------------|
|                                                                                                    |                                                                                                    |                                                                                                    | Feedback Logged in as 8199547180   Logout   Inbox (1)                                                                                                    |
| Childcare Vouchers<br>• Change Pin<br>• Sign Up<br>Cycle To Work<br>• Sign Up<br>Payroll Giving<br>• New / Modify Request<br>Logout | Payroll Giving is a flexibl<br>on a one-off basis, donate<br>before tax so each £1.0<br>only cost you 60p. Pay<br>providing a regu<br>New Request<br>Please use this option sh<br>Modify Request<br>Please use this option sh<br>Stop Request | e scheme which allows anyone who pays UK income i<br>tax free to the charities of their choice. Payroll Giving<br>J you give will only cost you 80p, and if you are a high<br>roll Giving (Work Place Giving) is available as a long te<br>lar income to help charities budget and plan ahead mo<br>ould you wish to setup a new donation to a charity or co<br>ould you wish to setup a new donation to a charity or co<br>ould you wish to modify donations you are currently m<br>View the below benefits that you can acc | tax to give regularly, or<br>donations are deducted<br>er rate tax payer it will<br>mr source of revenue,<br>rere effectively.<br>charities<br>aking to your chosen charities<br>ess and make genuine savings on |
| Flexible<br>Home<br>Childsare V<br>Cycle to W<br>About Us<br>Contact Us                                                             | Benefits Links                                                                                                    | Flexible Benefits Useful Links<br>Childcare Finder<br>Daycare Trust<br>Childcare Information<br>Childcare Savings Estimator                                                                                                    | Copyright © The Midcounties Co-operative.<br>All rights reserved.<br>Select Language                                                                                                    |

 Click on the tick box under the declaration and click on "Add a Donation" within the orange box

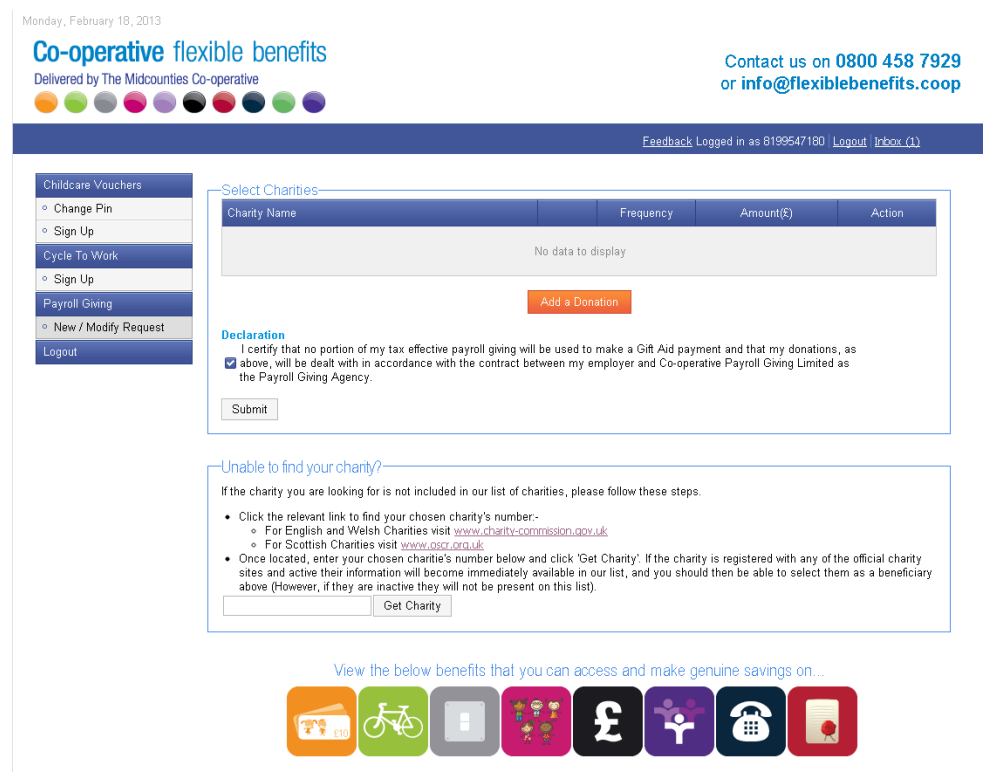

- Click on the Charity field and select the charity that you wish to donate to. In the Frequency field you have 2 options, one of which is "Regular" which means that you will make a donation to the charity of your choice every pay day, and the other is "Oneoff" which is just 1 payment from your next pay, this is not a recurring payment. In the amount field, please type in the amount, inserting decimal places.
- Click on Update

| Monday, February 18, 2013<br><b>Co-operative</b> flexible benefits<br>Delivered by The Microwities Co-operative                                                                                                    |                                           |                                                                        | Contact us on 0800 458 7929                              |
|----------------------------------------------------------------------------------------------------|-------------------------------------------|------------------------------------------------------------------------|----------------------------------------------------------|
|                                                                                                    | Add Charity                               | ×                                                                      | or info@nexiblebenents.coop                              |
|                                                                                                    | Charity Name                              | 1001420, Money for Mada(                                               | ed in as 8199547180   <u>Logout</u>   inbox_( <u>1</u> ) |
| Obildeore Maushere                                                                                                    |                                           | exhaustive list of charities, if you are unable                        |                                                          |
| Change Pin     Change Pin     Change Pin                                                                                                    |                                           | to find your chosen charity please click                               | Amount(9) Action                                         |
| Sign Up                                                                                                    |                                           | cancel and follow the instructions at the<br>hottom of this name       |                                                          |
| Cycle To Work                                                                                                    |                                           |                                                                        |                                                          |
| Sign Up     Declaration     Leadify that no parties of my tax                                                                                                    | Frequency                                 | Regular                                                                | d that my donations, as                                  |
| New / Modify Request     New / Modify Request                                                                                                    | dan                                       | Update Cancel                                                          | yroll Giving Limited as the                              |
| Logout                                                                                                    | _                                         |                                                                        |                                                          |
|                                                                                                    |                                           |                                                                        |                                                          |
|                                                                                                    |                                           |                                                                        |                                                          |
| If the charity you are looking for is n                                                                                                    | ot included in our li                     | st of charities, please follow these steps.                            |                                                          |
| Click the relevant link to find you     Exclicitly and Walch Cha                                                                                                    | r chosen charity's r                      | number:-                                                               |                                                          |
| For Scottish Charities visit     Once located enter your choser                                                                                                    |                                           | helow and click 'Get Charity' If the charity is re                     | nistered with any of the official charity sites          |
| and active their information will b<br>(However, if they are inactive the                                                                                                    | ecome immediately<br>v will not be presen | / available in our list, and you should then be al<br>t on this list). | ble to select them as a beneficiary above                |
| Get                                                                                                    | Charity                                   |                                                                        |                                                          |
|                                                                                                    |                                           |                                                                        |                                                          |
|                                                                                                    |                                           |                                                                        |                                                          |
|                                                                                                    |                                           |                                                                        |                                                          |
|                                                                                                    |                                           |                                                                        |                                                          |
|                                                                                                    |                                           |                                                                        |                                                          |
|                                                                                                    |                                           |                                                                        |                                                          |
| Eleviate Deservice Eleviate Eleviate Deservice Eleviate Deservice Eleviate Eleviate | ulata Damañte I                           | le añ di Lielze - Conniskt Ø Tho Mide                                  | auntice Co exercitio                                     |
|                                                                                                    |                                           |                                                                        |                                                          |

- Tick the declaration box, you will not be able to proceed until you have agreed to the terms and conditions of the scheme.
- Check the details listed and click on "Submit"

|                                                                                                    |                                                                                                    |                                                                                                    | <u>Feedback</u> L                                                                                                    | ogged in as 819954718                                                                                                    | D   <u>Logout</u>   <u>Inbox (1)</u>                                         |
|----------------------------------------------------------------------------------------------------|----------------------------------------------------------------------------------------------------|----------------------------------------------------------------------------------------------------|----------------------------------------------------------------------------------------------------|----------------------------------------------------------------------------------------------------|------------------------------------------------------------------------------|
| ldcare Vouchers                                                                                                    | -Select Charities-                                                                                                    |                                                                                                    |                                                                                                    |                                                                                                    |                                                                              |
| hange Pin                                                                                                    | Charity Name                                                                                                    |                                                                                                    | Frequency                                                                                                    | Amount(£)                                                                                                    | Action                                                                       |
| ign Up                                                                                                    | Money for Madagascar                                                                                                    |                                                                                                    | Ongoing<br>Payment                                                                                                    | £3.00                                                                                                    | Edit Delete                                                                  |
| ign Up                                                                                                    |                                                                                                    |                                                                                                    |                                                                                                    |                                                                                                    |                                                                              |
| rroll Giving                                                                                                    |                                                                                                    | Add a Donati                                                                                                    | on                                                                                                    |                                                                                                    |                                                                              |
| ew / Modify Request<br>out                                                                                                    | Declaration<br>I certify that no portion of my tax effe<br>Sabove, will be dealt with in accordance<br>the Payroll Giving Agency.                                                                                                    | ctive payroll giving will be used to ma<br>e with the contract between my emp                                                                                                    | ake a Gift Aid payn<br>ployer and Co-opera                                                                                                    | nent and that my donati<br>tive Payroll Giving Limit                                                                                                    | ons, as<br>ied as                                                            |
|                                                                                                    | Submit                                                                                                    |                                                                                                    |                                                                                                    |                                                                                                    |                                                                              |
|                                                                                                    | Unable to find your charity?                                                                                                    |                                                                                                    |                                                                                                    |                                                                                                    |                                                                              |
|                                                                                                    | If the chanty you are looking for is not ind                                                                                                    | cluded in our list of charities, please<br>isen charity's number-                                                                                                    | follow these steps.                                                                                                    |                                                                                                    |                                                                              |
|                                                                                                    | <ul> <li>For English and Welsh Charities</li> <li>For Scottish Charities visit www</li> </ul>                                                                                                    | visit <u>www.charity-commission.gov.uk</u><br>.oscr.org.uk                                                                                                    | 1                                                                                                    |                                                                                                    |                                                                              |
|                                                                                                    | Once located, enter your chosen cha<br>sites and active their information will l<br>above (However, if they are inactive th<br>Get Cha                                                                                                    | ritie's number below and click 'Get C<br>become immediately available in our<br>ey will not be present on this list).<br>rity                                                                                                    | Charity'. If the charit<br>list, and you shoul                                                                                                    | y is registered with any<br>d then be able to select                                                                                                    | of the official charity<br>them as a beneficiary                             |
|                                                                                                    |                                                                                                    |                                                                                                    |                                                                                                    |                                                                                                    |                                                                              |
|                                                                                                    | View the below                                                                                                    | v benefits that you can acces                                                                                                    | ss and make ge                                                                                                    | enuine savings on                                                                                                    |                                                                              |
|                                                                                                    | <b>E7</b>                                                                                                    |                                                                                                    |                                                                                                    |                                                                                                    |                                                                              |
|                                                                                                    |                                                                                                    |                                                                                                    |                                                                                                    |                                                                                                    |                                                                              |
|                                                                                                    | (The second second seco                                                                                                    |                                                                                                    |                                                                                                    |                                                                                                    |                                                                              |
|                                                                                                    |                                                                                                    |                                                                                                    |                                                                                                    |                                                                                                    |                                                                              |
| Due e aliate                                                                                                    |                                                                                                    |                                                                                                    |                                                                                                    |                                                                                                    |                                                                              |
| Press click                                                                                                    | on "Confirm" to comp                                                                                                    | blete your applic                                                                                                    | ation                                                                                                    |                                                                                                    |                                                                              |
| Press click                                                                                                    | on "Confirm" to comp                                                                                                    | olete your applic                                                                                                    | ation                                                                                                    |                                                                                                    |                                                                              |
| Press click<br>, Petroary 18, 2013<br>-operative fl                                                                                                    | on "Confirm" to comp<br>exible benefits                                                                                                    | blete your applic                                                                                                    | ation                                                                                                    | Contact us or                                                                                                    | 0800 458 79                                                                  |
| Press click<br>February 18, 2013<br>-operative fl<br>ared by The Midcounties                                                                                                    | on "Confirm" to comp<br>exible benefits                                                                                                    | olete your applic                                                                                                    | ation                                                                                                    | Contact us or<br>or info@flexil                                                                                                    | 0800 458 79<br>blebenefits.co                                                |
| Press click<br>February 18, 2013<br><b>-operative fl</b><br>ared by The Midcounties                                                                                                    | on "Confirm" to comp<br>exible benefits                                                                                                    | olete your applic                                                                                                    | ation                                                                                                    | Contact us or<br>or info@flexil                                                                                                    | 0800 458 79<br>Diebenefits.co                                                |
| Press click<br>, February 18, 2013<br>-operative fl<br>ared by The Midcounties<br>                                                                                                    | on "Confirm" to comp<br>exible benefits                                                                                                    | olete your applic                                                                                                    | ation                                                                                                    | Contact us or<br>or info@flexil                                                                                                    | 0800 458 79<br>blebenefits.co                                                |
| Press click<br>February 18, 2013<br><b>-operative fl</b><br>ared by The Midcounties<br>Care Vouchers<br>hange Pin                                                                                                    | on "Confirm" to comp<br>exible benefits<br>Co-operative                                                                                                    | olete your applic                                                                                                    | ation<br>Eeedback Lo                                                                                                    | Contact us or<br>or info@flexil<br>gged in as 8199547160                                                                                                    | 1 0800 458 79<br>blebenefits.co                                              |
| Press click<br>February 18, 2013<br><b>-operative fl</b><br>ared by The Midcounties<br>Comparison<br>area Vouchers<br>hange Pin<br>ign Up                                                                                                    | Cooperative                                                                                                    | olete your applic                                                                                                    | ation<br>Exectlack Lo<br>Frequency<br>Orgoing                                                                                                    | Contact us or<br>or info@flexil<br>gged in as 8199547180<br>Amount(\$)<br>e300                                                                                                    | Action                                                                       |
| Press click<br>, Rebruary 18, 2013<br>-operative fil<br>ared by The Midcounties<br>Care Vouchers<br>hange Pin<br>gn Up<br>le To Work                                                                                                    | Cooperative<br>Select Charities<br>Charity Name<br>Money for Madagescar                                                                                                    | olete your applic                                                                                                    | Eadback Lo Frequency Ongoing Payment                                                                                                    | Contact us or<br>or info@flexil<br>gged in as 8199547180<br>Amount(\$)<br>£3.00                                                                                                    | Action<br>Edit Delete                                                        |
| Press click<br>Pedrary 18, 2013<br>-operative fl<br>ared by The Midoounties<br>Comparison of the Midoounties<br>ared by The Midoounties<br>Comparison of the Midoounties<br>deare Vouchers<br>hange Pin<br>ign Up<br>le To Work<br>ign Up<br>roll Centra                                                                                                    | con "Confirm" to comp<br>exible benefits<br>co-operative                                                                                                    | olete your applic                                                                                                    | Eeedback Lo<br>Frequency<br>Orgoing<br>Payment                                                                                                    | Contact us or<br>or info@flexil<br>gged in as 0199547180<br>Amount(£)<br>£3.00                                                                                                    | Action<br>Edit Delete                                                        |
| Press click<br>, Rebrary 18, 2013<br>-operative fl<br>ared by The Midcounties<br>Area by The Midcounties<br>area by The Midcounties<br>area by The Midcounties         | Confirm to comp<br>exible benefits<br>Co-operative<br>Select Charities<br>Charity Name<br>Money for Madagescar                                                                                                    | olete your applic                                                                                                    | Eccoltack Lo<br>Frequency<br>Orgoing<br>Payment<br>n                                                                                                    | Contact us or<br>or info@flexil<br>aged in as 8199547180<br>Amount(\$)<br>£3.00                                                                                                    | D 0800 458 79<br>Diebenefits.co                                              |
| Press click<br>, February 18, 2013<br>-opperative fl<br>ared by The Midcounties<br>(a) (a) (a) (a)<br>(b) (a) (a)<br>(c) (c) (c) (c)<br>(c) (c) (c) (c) (c)<br>(c) (c) (c) (c) (c)<br>(c) (c) (c) (c) (c)<br>(c) (c) (c) (c) (c) (c)<br>(c) (c) (c) (c) (c) (c)<br>(c) (c) (c) (c) (c) (c) (c) (c) (c) (c)                                                                                                    | Confirm to comp<br>con "Confirm" to comp<br>exible benefits<br>Co-operative<br>Select Charities<br>Charty Name<br>Money for Madagascar<br>Declaration<br>L certify that no<br>the Persey Confirm the<br>Please confirm the                                                                                                    | olete your applic                                                                                                    | Ecceltack Lo<br>Frequency<br>Orgoing<br>Payment<br>Payment<br>Payment<br>Payment<br>Payment                                                                                                    | Contact us or<br>or info@flexil<br>gged in as 8199547160<br>Amount(£)<br>£3.00                                                                                                    | A D800 458 79<br>Debenefits.co<br>Logout Inbox.Ct<br>Action<br>Edit Delete   |
| Press click<br>, February 18, 2013<br>-operative fl<br>ared by The Midcounties<br>(a) (a) (b) (b) (c) (c) (c) (c) (c) (c) (c) (c) (c) (c                                                                                                    | Confirm to comp<br>con "Confirm" to comp<br>constant<br>constant<br>consta | Dete your applic                                                                                                    | Eccelback Lo<br>Frequency<br>Payment<br>a<br>a<br>a<br>a<br>b<br>payme<br>operation                                                                                                    | Contact us or<br>or info@flexil<br>gged in as 8199547100<br>Amount(\$)<br>£3.00<br>ent and that my donation<br>ve Payroll Giving Limite                                                                                                    | Action<br>Edit Delete                                                        |
| Press click<br>February 18, 2013<br>-operative fil<br>ared by The Midcounties<br>dcare Vouchers<br>hange Pin<br>ign Up<br>1e To Work<br>ign Up<br>roll Gring<br>ew / Modify Request<br>out                                                                                                    | Cooperative                                                                                                    | Information below is correct:-<br>tal monthly deduction from salary<br>Total deduction from salary                                                                                                    | Eesticack Lo<br>Frequency<br>Ongoing<br>Payment<br>f<br>f<br>f<br>f<br>f<br>f<br>f<br>f<br>f                                                                                                    | Contact us or<br>or info@flexil<br>aged in as 8199547180<br>Amount(\$)<br>£3.00                                                                                                    | A D800 458 79<br>Delebenefits.co                                             |
| Press click<br>February 18, 2013<br>• operative fil<br>ared by The Midcountes<br>• • • • • • • • • • • •<br>dcare Vouchers<br>hange Pin<br>ign Up<br>Ie To Work.<br>Ign Up<br>roll Giving<br>ew / Modify Request<br>out                                                                                                    | Cooperative Charity Name Money for Madagascar Control Managascar Control Managascar Contr                                                                                                    | Information below is correct<br>tal monthly deduction from salary<br>Total deduction from salary                                                                                                    | Eastloon                                                                                                    | Contact us or<br>or info@flexil<br>gged in as 8199547180<br>Amount(\$)<br>£3.00                                                                                                    | Action<br>Edit Delete                                                        |
| Press click<br>February 18, 2013<br>-operative fl<br>ared by The Midcountes<br>ared by The Midcountes<br>ared by | Confirm to comp<br>competence<br>competence<br>c                                                                 | Information below is correct:-<br>tal monthly deduction from salary<br>Total deduction from salary                                                                                                    | Eadback Lo<br>Prequency<br>Ongoing<br>Payment<br>Payment                                                                                                    | Contact us or<br>or info@flexil<br>gged in as 8199547180<br>Amount(\$)<br>£3.00                                                                                                    | DOBOO 458 79<br>Diebenefits.co                                               |
| Press click<br>February 18, 2013<br>-operative fil<br>ared by The Midcountes<br>ared by The Midcountes<br>ared b | Confirm to comp<br>comparently<br>Comparently<br>Comparently<br>Comparently<br>Control Madagascar<br>Control Madagascar<br>Control Madagasca                                                                                                    | Information below is correct-<br>tal monthly deduction from salary<br>Total deduction from salary<br>Total deduction from salary                                                                                                    | Eeedback Lo<br>Prequency<br>Prequency<br>Payment<br>Payment<br>Paym                                                                                                    | Contact us or<br>or info@flexil<br>gged in as 0199547180<br>Amount(£)<br>£3.00                                                                                                    | Cost Cost Cost Cost Cost Cost Cost Cost                                      |
| Press click<br>February 18, 2013<br>-operative fil<br>ared by The Midcountes<br>with the Midcountes<br>ared by The Midcountes<br>ared by T | Confirm to comp<br>con "Confirm" to comp<br>exible benefits<br>Cooperative<br>Solect Charities<br>Clarity Vane<br>Control Vane<br>Noney for Madagecar<br>Declaration<br>L certify that is of<br>the Payroll Given<br>Submit<br>Unable to find you<br>If the charity you are<br>Confirm Cance<br>Confirm Cance                                                                                                    | information below is correct-<br>tal monthly deduction from salary<br>Total deduction from salary<br>Total deduction from salary                                                                                                    | Eeedback Lo<br>Frequency<br>Orgoing<br>Payment<br>Orgoing<br>Payment<br>Orgoing<br>Orgoing<br>Orgoin                                                                                                    | Contact us or<br>or info@flexil<br>gged in as 8199547180<br>Amount(£)<br>£3.00                                                                                                    | Cost of the official charty                                                  |
| Press click<br>February 18, 2013<br>-operative fil<br>ared by The Midcountes<br>W W W W W W W W<br>deare Vouchers<br>hange Pin<br>1gn Up<br>te To Work<br>ign Up<br>roll Giving<br>ew / Modify Request<br>out                                                                                                    | Confirm to comp<br>con "Confirm" to comp<br>exible benefits<br>Cooperative<br>Select Charities<br>Charity Name<br>Money for Madagescar<br>Declaration<br>Lostify that is of<br>the Payrol Grim<br>Submit<br>Unable to find you<br>fithe charity you are<br>Confirm Cance<br>Or English and Welsh Charlies<br>Confirm Aurone<br>Confirm Cance<br>Confirm Cance<br>Conf                                                                                                    | Information below is correct- Information below is correct- Infor                                                                                                    | Eccelback Lo<br>Frequency<br>Orgoing<br>Payment<br>0<br>Payment<br>0<br>Payment | Contact us or<br>or info@flexil<br>aged in as 8199547180<br>Amount(2)<br>£3.00<br>Int and that my donation<br>we Payroll Giving Limite                                                                                                    | Cost of the official charity herm as a beneficiary                           |
| Press click<br>, February 18, 2013<br>-operative fl<br>ared by The Midcounties<br>(a) (a) (a) (a)<br>dcare Vouchers<br>hange Pin<br>ign Up<br>roll Giving<br>ew / Modify Request<br>out                                                                                                    | Confirm the confirm to compare the payoff of the confirm the confirm the confi                                                                                                    | Information below is correct:-<br>tal monthly deduction from salary<br>tal One Off deduction from salary<br>Total deduction from salary<br>Total deduction from salary<br>Total deduction from salary<br>Total deduction from salary<br>Total deduction from salary<br>tal One Off deduction from salary<br>Total deduction from salary<br>Total deduction from salary<br>tal y deduction from salary<br>tal One Off deduction from salary<br>tal One Off deduction from salary<br>tal Une the present on this list).<br>Ty                                                                                                    | Eccoltack Lo<br>Consistent of the construction<br>Frequency<br>Orgoing<br>Payment<br>Payment                                                                                                    | Contact us or<br>or info@flexil<br>aged in as 8199647160<br>Amount(2)<br>£3.00<br>Int and that my donation<br>we Payroll Giving Limite                                                                                                    | Cost of the official charity here as a beneficiary                           |
| Press click<br>February 18, 2013<br>• operative fil<br>red by The Midcounties<br>• • • • • • • • • • • •<br>dcare Vouchers<br>haange Pin<br>gn Up<br>te To Work<br>roll Grving<br>tw/ Modify Request<br>had                                                                                                    | Confirm the Confirm of the confirm of the confirm of the comparison of the confirment of the confirment of the confirmen                                                                                                    | Information below is correct-<br>tal monthly deduction from salary<br>Total deduction from salary<br>Total de | Esectiack Lo<br>Esectiack Lo<br>Frequency<br>Orgoing<br>Payment<br>Coperation<br>(1)<br>(2)<br>(2)<br>(2)<br>(2)<br>(2)<br>(2)<br>(2)<br>(2                                                                                                    | Contact us or<br>or info@flexil<br>aged in as 8199547160<br>Amount(£)<br>£3.00<br>ant and that my donation<br>we Payroll Giving Limite<br>is registered with any o<br>then be able to select t                                               | A D800 458 79<br>Debenefits.co<br>Logout Inbox.Co<br>Action<br>Edit Delete   |
| Press click<br>February 18, 2013<br>• operative fil<br>red by The Midcountes<br>• • • • • • • • • •<br>dcare Youchers<br>nange Pin<br>gn Up<br>te To Work<br>gn Up<br>roll Giving<br>ew / Modify Request<br>out                                                                                                    | Confirm to comp<br>con "Confirm" to comp<br>constant<br>cooperative<br>Cooperative<br>Coopera                                                                                             | Information below is correct:- tal monthly deduction from salary Total deduction from salary Total deduction from                                                                                                    | Eeedback Lo<br>Eeedback Lo<br>Frequency<br>Payment<br>Payment<br>Pa                                                                                                    | Contact us or<br>or info@flexil<br>gged in as 8199547100<br>Amount(\$)<br>£3.00<br>ant and that my donation<br>ve Payroll Giving Limite<br>is registered with any o<br>then be able to select to<br>select to select to<br>uuine servings on | A DEBUG 458 79<br>Debenefits.co<br>Logout Inbox (1)<br>Action<br>Edit Delete |

Your application will now be available to view, you can print this off for your records. Please be assured that only Section B of the form will be sent to the employer for them to make the necessary deduction from your salary.

The next stage of the process is for your Payroll to approve or reject your application.

### Thank you for signing up to Payroll Giving.